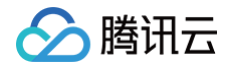

# 云数据库独享集群

# 快速入门

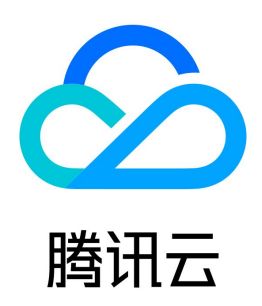

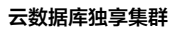

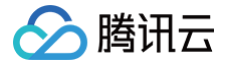

#### 【版权声明】

#### ©2013-2024 腾讯云版权所有

本文档(含所有文字、数据、图片等内容)完整的著作权归腾讯云计算(北京)有限责任公司单独所有,未经腾讯云事先明确书面许可,任何主体不得以任何形式 复制、修改、使用、抄袭、传播本文档全部或部分内容。前述行为构成对腾讯云著作权的侵犯,腾讯云将依法采取措施追究法律责任。

【商标声明】

### 🔗 腾讯云

及其它腾讯云服务相关的商标均为腾讯云计算(北京)有限责任公司及其关联公司所有。本文档涉及的第三方主体的商标,依法由权利人所有。未经腾讯云及有关 权利人书面许可,任何主体不得以任何方式对前述商标进行使用、复制、修改、传播、抄录等行为,否则将构成对腾讯云及有关权利人商标权的侵犯,腾讯云将依 法采取措施追究法律责任。

【服务声明】

本文档意在向您介绍腾讯云全部或部分产品、服务的当时的相关概况,部分产品、服务的内容可能不时有所调整。 您所购买的腾讯云产品、服务的种类、服务标准等应由您与腾讯云之间的商业合同约定,除非双方另有约定,否则,腾讯云对本文档内容不做任何明示或默示的承 诺或保证。

【联系我们】

我们致力于为您提供个性化的售前购买咨询服务,及相应的技术售后服务,任何问题请联系 4009100100或95716。

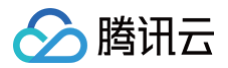

### 文档目录

快速入门 快速入门(TDSQL 和 MariaDB) 创建云数据库独享集群 分配实例

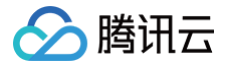

# 快速入门 快速入门(TDSQL 和 MariaDB) 创建云数据库独享集群

最近更新时间: 2023-02-09 17:52:44

本文为您介绍如何通过控制台创建云数据库独享集群。

#### 前提条件

已注册腾讯云账号并完成实名认证。

- 如需注册腾讯云账号: 点此注册腾讯云账号。
- 如需完成实名认证: 点此完成实名认证。

#### 背景信息

关于独享集群的更多介绍,请参见 产品概述 。

#### 操作步骤

1. 登录 <u>独享集群购买页</u>,根据实际需求选择各项配置信息,确认无误后,单击**立即购买**。

|      | 广州 深圳                             | 深圳金融                                                                                                    |      |       |         |         |                             |
|------|-----------------------------------|----------------------------------------------------------------------------------------------------|------|-------|---------|---------|-----------------------------|
| 集群类型 | TDSQL/MariaDB                     |                                                                                                    |      |       |         |         |                             |
| 集群名称 | 清输入集群名称<br>苯文大小写字母 中文以及特殊字符 -/00月 | H 库不能经过60                                                                                                    |      |       |         |         |                             |
| 分配策略 | 均匀分配 紧凑分                          | 配                                                                                                    |      |       |         |         |                             |
| 机型   | 些確<br>虚拟机关型 物理机法                  | そ 型 し し し し し し し し し し し し し し し し し し                                                                          |      |       |         |         |                             |
|      | ✓ 机型                              | 机型信息                                                                                                    | vCpu | 内存    | 磁盘总大小   | 数量(max) | 费用                          |
|      | HYIO2A                            | CPU: Intel(R) Xeon(R) Gold 6133 CPU @<br>2.50GHz x2 内存: 32GB x24 福盘: NVMe<br>SSD 4分区,双15TB数据分区,双3.7TB日<br>志分区    | 80 核 | 768GB | 37500GB |         |                             |
|      | V HY112A                          | CPU: Intel(R) Xeon(R) Platinum 8255C CPU<br>@ 2.50GHz x2 內存: 32GB x24 禮盘: NVMe<br>SSD 4分区,双14TB数据分区,双7TB日志<br>分区 | 96 核 | 768GB | 40000GB | - 2 +   | <mark>元/台/月</mark><br>元/台/月 |
| 自动续费 | ○ 账户余额足够时,到期后自动按月                 | (合調)<br>(1997年                                                                                                   |      |       |         |         |                             |
| 购买时长 | 1个月 2个月 3个月 1年                    | 2年 3年 更多                                                                                                    |      |       |         |         |                             |
| 服务条款 | 我已阅读并同意 《云数据库服务务》                 | (款)                                                                                                    |      |       |         |         |                             |
|      |                                   |                                                                                                    |      |       |         | 配置费用    | 元 立即购买                      |

• 计费模式:当前仅支持包年包月。

• 地域和可用区:建议您选择与云服务器同一个地域,不同地域的云产品内网不通,购买后不能更换。

| <ul> <li>① 说明</li> <li>独享集群支持金融围笼方案,但围笼建设和机器上架需要在线下进行建设,请勿在此页面直接购买金融围笼方案,如需金融围笼方案,请通过 在线支持 申请。</li> </ul> |
|----------------------------------------------------------------------------------------------------|
|                                                                                                    |

• 机型:选择集群的主机资源类型与主从架构。目前支持一主多从架构,不同从机数量代表可用性的不同,一主一从理论可用性为99.95%,一主二从理论可用 性为99.99%以上。

| 机型名称  | vCPU核心数 | 内存数(GB) | 磁盘容量大小(GB) |
|-------|---------|---------|------------|
| HIOY5 | 48核     | 512     | 7200       |

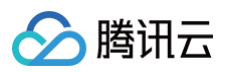

| HIOY4   | 48核 | 256 | 7200  |
|---------|-----|-----|-------|
| HYIO2A  | 80核 | 768 | 30000 |
| HYIO2B  | 64核 | 512 | 30000 |
| HYIO2C  | 56核 | 384 | 20000 |
| HYIO2D  | 48核 | 256 | 10000 |
| HYI12A  | 96核 | 768 | 40000 |
| HMI32A  | 80核 | 384 | 16000 |
| VHIO4X  | 16核 | 64  | 3500  |
| VHI08X  | 32核 | 128 | 7000  |
| VHIO16X | 64核 | 256 | 14000 |

2. 支付完成后,返回集群列表,会看到集群显示**发货中**(大概需要3min – 5min,请耐心等待),待集群状态变为**运行中**,即可进行分配实例操作。

#### 后续操作

通过控制台为 TDSQL/MariaDB 独享集群分配数据库实例,请参见 分配实例 。

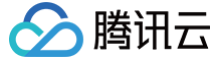

## 分配实例

最近更新时间: 2022-11-24 11:20:16

云数据库独享集群创建完成后,需要在独享集群创建分配实例,才能使用独享集群的功能。本文为您介绍如何通过控制台为独享集群分配数据库实例。

#### 操作步骤

1. 登录 独享集群控制台,在集群列表,单击集群名或操作列的管理集群,进入集群详情页面。

| ID/集群名 集群状态 | 集群位置 | 数据库引擎     | 基本配置                   | 设备组数 | 总资源/已用资源                       | 到期时间                | 操作           |
|-------------|------|-----------|------------------------|------|--------------------------------|---------------------|--------------|
| 运行中         | 公有云  | TDSQL MyS | 磁盘800GB/内存48GB<br>一主一从 | 1    | 总量: 48GB/800GB<br>已用: 4GB/20GB | 2021-12-31 17:48:04 | 扩容 管理集群 管理实例 |

2. 在集群详情页面,单击集群设备组处的分配实例,进入分配实例购买页。

| 集群设备组(1) |       |     |          |        |                  |      |
|----------|-------|-----|----------|--------|------------------|------|
| 组ID      | 设备类型  | 状态  | 基础架构     | 已申请实例数 | 剩余可分配资源          | 管理   |
|          | 读写设备组 | 已分配 | 一主一从 (2) | 2      | 磁盘780GB / 内存44GB | 分配实例 |

3. 在分配实例购买页,选择相应配置后,单击**分配实例**。

 说明 独享集群目前支持云数据库 MariaDB、TDSQL MySQL版。

4. 分配完成后将跳转至对应数据库的实例列表页,在此可对实例进行后续操作。

#### 相关操作

云数据库相关介绍与使用,请参见 云数据库 MariaDB 、TDSQL MySQL版 。